# Groove Agent 4.2.0

## □新機能

新機能の概要については、下記の URL にアクセスしてください。

http://japan.steinberg.net/jp/products/vst/groove\_agent/start.html

### □最新の変更点

ここでは、ユーザーマニュアルに記載されていない Groove Agent 4.2 の新機能について 説明します。

## ■ブラウザーでの MIDI ファイルの試聴

今回のバージョンでは、ブラウザーに MIDI ファイルも表示されるようになりました。こ の機能を使用すると、特定の MIDI ファイルを検索したり、検索した MIDI ファイルをブ ラウザーからパターンパッドにドラッグアンドドロップすることができます。

ツリーと結果リストの下にある試聴セクションも、MIDI ファイルに対応しています。

MIDI ファイルを選択して「Play」をクリックすると、現在選択しているエージェントに MIDI ノートが送信されます。「Pause」をクリックすると再生が一時停止し、「Stop」を クリックすると停止します。「Auto Play」オプションをオンにすると、結果リストで MIDI ファイルを選択した直後に再生されます。パターンは、再生中の MIDI ファイルの現在の 再生位置に従って、高度に切り替わります。ホストシーケンサーを実行している場合、プ ロジェクトのテンポとポジションに同期して再生されます。

左側の情報ウィンドウには、ファイルに保存されているオリジナルテンポ、拍子、および 長さの情報が表示されます。

#### Note Repeat

Note Repeat を使用すると、シンプルなノートのリピートから複雑なフレーズまで、さま ざまなフレーズを再生できます。

各キットには独自の Note Repeat 設定があり、これによって複数のキットの別々のイン ストゥルメントを、専用の MIDI チャンネルで同時に再生できます。Note Repeat の出力 は内部のパターンプレーヤーで録音できるため、ライブ演奏が難しいリズムパターンの録 音にも使用できます。

Note Repeat で生成したノートは Groove Agent の MIDI 出力にも送信されます。これ によって、外部プラグインをトリガーしたり、ホストシーケンサーでそのノートを録音し たりできます。

Note Repeat では 8 種類のバリエーションを定義でき、それらはキーボードの定義可能 なキーまたは MIDI コントローラーメッセージのいずれかを使用してトリガーできます。 たとえば、1/8、1/16、1/32、1/64 などの異なるノート値でリピートを設定し、それら をリアルタイムに切り替えることができます。

さらに、Note Repeat ではノート値のみでなくミリ秒ベースでもノートを生成でき、曲の テンポとは異なる周波数でもリピートを作成できます。

Note Repeat の編集ページは、2 つのセクションに分かれています。上側のセクションでは、シンプルなノートリピートの作成、トリガーキーの割り当て、および全般の動作のコントロールを行なえます。下側のセクションにはフレーズエディターがあり、これを使用して複雑なパターンの作成および編集を行なえます。

Note Repeat バリエーションのトリガーノートは通常のインストゥルメントノートより優先されるため、それらで同じキーが共有されている場合は、そのキーでインストゥルメントを再生することはできません。ただし、内部のパターンプレーヤーでは、基本のインストゥルメントが正しくトリガーされます。

パターンパッドと Note Repeat バリエーションのトリガーで同じトリガーノートが共有 されている場合は、パターンパッドが優先されます。これはパターンパッドにも表示され ます。Note Repeat バリエーションのトリガーキーには「Repeat」アイコンが表示され、 青みがかったライトグレーになります。また同じ色がプラグインキーボードのキーにも適 用されます。

デフォルトでは、Note Repeat バリエーションをトリガーすると、エディターが現在の設 定に切り替わります。再生したバリエーションにエディターを追従させたくない場合は、 Groove Agent のツールバーにある「MIDI Follow」をオフにします。

Note Repeat には独自のプリセット機能があり、これによってすべての設定を保存または 復元したり、既存のユーザープリセットを削除したりできます。対応するコントロールは、 エディターページのキャプションで確認できます。また、すべての Note Repeat 設定を エージェント間でコピーできるコピーアンドペーストボタンもありまます。

Note Repeat パラメーターの詳細

Active: 「Note Repeat」セクションをオンにします。

Sync (to Beat): 「Sync to Beat」をオンにすると、リピートノートの再生が、現在の ポジション以降の次の有効ノート (1/8、1/16 など) で常に開始されます。

これは、レガート演奏した Note Repeat バリエーションが変化しても、リピートフレー ズは再開されず、現在の拍の位置で続行されることを意味します。

「Sync to Beat」をオフにすると、ノートがその拍で発音されない場合でもノートリピートはすぐに開始され、またフレーズは常に最初から開始されます。

Mono: デフォルトでは、Note Repeat は同時にトリガーしたすべてのインストゥルメン トに作用します。たとえば 2 つのノートを発音すると、両方のノートがリピートされます。

「Mono」をオンにすると、強制的に最後に押したキーのみでリピート再生されるようになります。

例: Note Repeat バリエーションキーをトリガーし、キーを押したままにします。次に、1 番めのインストゥルメントノートを発音し、これも押したままにします。ノートがリピー トされます。ここで、2 番めのインストゥルメントノートを発音します。リピートは続行 されますが、2 番めのインストゥルメントが再生されます。2 番めのインストゥルメント キーを放すと、リピートは再び 1 番めのインストゥルメントで続行されます。「Mono」 をオフにすると、キーを押している限り、リピートは両方のインストゥルメントに作用し ます。つまり「Mono」をオフにすると付加的に再生され、「Mono」をオンにすると排他 的に再生されます。

Note Repeat バリエーション: 1 ~ 8 のバリエーションスイッチをクリックして、 目的のリピートフレーズを再生します。 バリエーションスイッチを右クリックすると、コ ンテキストメニューが開きます。 コンテキストメニューでは、 バリエーション間で設定を コピーできます。

Trigger Source: Note Repeat バリエーションの切り替えに、キーボードのキーまたは MIDI コントローラーメッセージのどちらを使用するかを指定します。「Keys」に設定し た場合、バリエーションボタンの下にあるテキストフィールドをクリックしながらドラッ グして希望の MIDI ノートを選択するか、テキストフィールド内をクリックしてキーボー ドで目的のノートを発音できます。[Enter] を押して確定するか、[Tab] キーを使用して 次のバリエーションに移動します。

注: バリエーションのトリガーノートは、一度に 1 つのバリエーションにしか使用できま せん。他のバリエーションですでに使用されているノートを選択した場合、競合を示す赤 い警告サインが表示されます。

「Trigger Source」に「Controllers」を選択した場合も、バリエーションキーの下にある テキストフィールドに指定できます。

テキストフィールドをクリックすると、リストが開きます。ここでいずれかのコントロー ラーを選択すると、リストが閉じます。また、単純に MIDI キーボードの対応するハード ウェアコントロールを使用して、コントローラーに学習させることもできます。

MIDI コントローラーを使用する場合、コントローラー値が 64 を超えると、すぐにバリ エーションがアクティブになります。コントローラー値が最後に 64 を超えたコントロー ラーによって、再生するバリエーションが決まります。

例: 最初のバリエーションが MIDI コントローラーのノブ (コントローラー 107) に割 り当てられ、2 番めのバリエーションが別のノブ (コントローラー 108) に割り当てられ ています。

最初のノブの値が 64 を超えた直後に、最初のバリエーションがアクティブになります。2 番めのノブを 64 を超えるまで回します。2 番めのバリエーションがかわりに再生されま す。ただし、このとき最初のノブを再度回してもバリエーション 1 には戻りません。バリ エーション 1 に戻すには、ノブを一度 64 以下にして再度 64 を超えるまで回す必要が あります。

そのため、フェーダーやノブではなく MIDI コントローラースイッチを使用することをお すすめします。この場合、リモートキーボードのスイッチを「オン/オフ」スイッチとして 定義する必要があります (スイッチを押すと値 127 が送信され、放すと 0 が送信される)。 複数のバリエーションをコントロールするにはこの方法が最適です。

Key Range: 「Low Key」と「High Key」のコントロールを使用して、Note Repeat の 影響を受けるキー範囲を制限できます。範囲外のノートは、リピートなしで通常どおり発 音されます。これは、たとえば、Note Repeat を使用してホストシーケンサーで複雑なハ イハットパターンを録音するときに、同じキット内のすでに録音されているベースドラム またはスネアのトラックをリピートしたくないときに使用できます。

Velocity Controller: リピートしたノートの出力のベロシティーを設定します。

「Constant (127)」に設定すると、固定のベロシティー 127 でノートがトリガーされます。

「Velocity」に設定すると、発音したノートのベロシティーでノートがトリガーされます。

「Controller」サブメニューを使用すると、MIDI コントローラーを選択できます。選択した MIDI コントローラーの値が、トリガーしたノートのベロシティーとして使用されます。

「Aftertouch」を選択した場合、トリガーしたノートのベロシティーはアフタータッチコ ントローラーから取得されます。

「Poly Pressure」は「Aftertouch」に似ていますが、ベロシティーをキーごとにコントロ ールできます。

注: MIDI ノートが先行してトリガーされない場合でも、0 を超える「Poly Pressure」値 を受信することで、Note Repeat はノートをトリガーします。

アフタータッチ、ポリプレッシャー、または MIDI コントローラーを使用してリピートノ ートのベロシティーを指定した場合、「Fetch」を使用すると、これらのノートの生成方法 を変更できます。 「Fetch」をオンにすると、発音する最初のノートによって初期ベロシティーが定義されま す。コントローラー値がこのベロシティーを超えるとすぐに、このコントローラーから新 しいノートのベロシティーが取得されます。

「Fetch」をオフにした場合、0 を超えるコントローラー値にのみノートが生成されます。 これは、ノートを発音したときに、コントローラーが 0 以下の値に設定されていると、ノ ートリピートが生成されないことを意味します。コントローラー値を上げると、現在のコ ントローラー値のベロシティーでノートリピートが生成されます。

注: フレーズのベロシティー値は、出力のベロシティーの変調に常に使用されます。そのため、フレーズのベロシティー値のみを使用する場合は、「Velocity Controller」を「Constant (127)」に設定します。これによって、フレーズの入力ベロシティーが 127 になり、0 ~ 127 のフレーズのステップで変調できます。

### 「Phrase」セクション

Active: フレーズのオン/オフを切り替えます。

Phrase: 使用可能なフレーズから 1 つを選択できます。

Save: フレーズのユーザーライブラリーにフレーズを保存します。

Delete: 選択したフレーズをユーザーライブラリーから削除します。

Copy: フレーズをクリップボードにコピーします。次に別のバリエーションを選択して、 フレーズを貼り付けできます。

Paste: クリップボードからフレーズを貼り付けます。

Swing: 偶数拍 (裏拍) のノートのタイミングを移動します。これによって、パターンを スウィングさせます。負の値に設定するとノートの再生速度は速くなり、正の値に設定す るとノートの再生速度は遅くなります。

フレーズの長さの定義:フレーズのステップ数を指定するには、フレーズの長さハンド ルを左右にドラッグします。

#### ステップの追加および調節

ステップの高さはベロシティー値を表わします。ステップは以下の方法で編集 できます。

□すべてのステップをオンにするには、コンテキストメニューから「Enable All Steps」を 選択します。

□値を調節するには、ステップをクリックして上下にドラッグします。

□複数のステップを調節するには、クリックしてカーブを描きます。

□すべてのステップのベロシティーを相対的に調節するには、[Shift]キーを押しながらク リックしてドラッグします。

□ステップで傾斜を描くには、[Alt]/[Option] キーを押しながらラインを描きます。

□シーケンスの右と左で対称の傾斜を描くには、[Shift]+[Alt]/[Option]キーを押しながら ラインを描きます。

□ステップのベロシティーを 127 にリセットするには、[Ctrl]/[Command]キーを押しな がらステップをクリックします。

□すべてのステップのベロシティーを 127 にリセットするには、
[Shift]+[Ctrl]/[Command] キーを押しながらステップをクリックします。

#### フレーズの調節

□フレーズを反転させるには、「Reverse」ボタンをクリックします。

□短いフレーズを複製するには、「Duplicate」ボタンをクリックします。

ステップの最大数は 32 です。そのため、16 ステップを超えるフレーズをコピーした場合 は、全体をコピーできません。

□フレーズのリズムを移動するには、編集セクションの左下角にある矢印ボタンをクリックします。

フレーズのリズムを左に移動した場合、最初のステップが最後に移動します。また、フレ ーズを右に移動した場合、最後のステップが先頭に移動します。

## Note Repeat を MIDI ジェネレーターとして使用して Cubase でパターンを録音す る

Note Repeat は、複雑なパターンをホストシーケンサーで直接録音して、その パターンを Groove Agent のキットに直接戻したり、他のプラグインを操作す るためにも使用できます。

このためには、まずキットスロット 2 つと、シーケンサートラック 2 つが必要です。

リピートノートの生成専用に使用するため、スロット 1 のキットは空のままにします。

キット 1 の「PERFORM」ページに移動して、Note Repeat をオンにします。

スロット2に、「サウンドジェネレーター」として使用したいキットをロードします。

最初の Cubase トラックをスロット 1 にルーティングして、キーボードで発音したノートがこのスロットの Note Repeat モジュールに送信されるようにします。

スロット 1 の Note Repeat 設定を行ないます。

このトラックの入力モニターをオンにします。

2 番めの Cubase トラックを選択し、「Groove Agent Kit 1」を MIDI 入力として選択 します。

MIDI 出力をチャンネル 2 に設定し、ノートが「Kit 2」に送信されるようにします。

2 番めのトラックを録音可能にします。

インストゥルメントキーと Note Repeat バリエーションキーを一緒に再生すると、リピ ートノートが生成され、録音されます。

ドラムパターンをループで録音している場合、いくつかの Note Repeat バリエーション を使用して、各サイクルで異なるインストゥルメントを追加できます。

注:録音しているトラックを、リピートノートの生成に使用しているキットにルーティング し戻すことはおすすめしません。これは、最初のサイクルで録音されたノートが、以降の サイクルで Note Repeat がトリガーされたときも影響を受けるためです。この場合、録 音時に、すべてのインストゥルメントで同じノートリピートフレーズが再生されることに なります (録音済みのノートがすでにあり、あとで正しく再生できる場合も含む)。

これを防ぐには、Note Repeat の影響を受けるノートの範囲を、追加したいインストゥル メントキーに制限します。これを行なうには、Note Repeat モジュールで「Low Key」と 「High Key」を設定します。ただし、新しいサイクルとインストゥルメントごとに範囲を 変更する必要があります。

これと比較すると、2 つのスロットを使用する方が簡単です。実際には、Groove Agent を もう 1 つロードして、これをリピートノートの生成専用に使用し、その他すべての Cubase MIDI トラックに送信されるようにできます。

## ■キット固有のパターンパッド

Groove Agent 4 には、グローバルなパターンセクションが設定されています。

パターンパッドをトリガーすると、すべてのエージェントのすべてのパターンが一緒に再 生されます。これによって、1 つのキーだけで複数のエージェントの複雑なアレンジを演 奏できます。ほとんどのケースにはこの機能で十分ですが、エージェントのパターンを異 なる MIDI チャンネルで個別に再生したい場合があります。

この要望に応えるため、Groove Agent 4.2 には、各キットを個別のパターンで再生でき る機能があります。このモードを使用するには、パターンパッドセクションの下にある新 しい「G」 (Global) ボタンをオフにします (「G」をオンにすると、Groove Agent の動 作は以前と同じになります)。

個別モードには、いくつかの重要な変更点があります。

各エージェントでは、パターンパッドがトリガーされたときに、パターンが再生されます。 他のエージェントでは再生されません (同じ MIDI チャンネルに設定していない場合を除 く)。 デフォルトでは、 パターンパッドセクションの MIDI 入力チャンネルはインストゥル メントの MIDI 入力チャンネルと同じです。 パターンとインストゥルメントのコントロー ルを分けるには、別の MIDI チャンネルを選択するか、「Port P」オプションを使用しま す。「Port P」を使用すると、2 つめの MIDI ポートを経由してパターンパッドをコント ロールできます (これは、1 つのプラグインに複数の MIDI ポートがサポートされない Logic などのシーケンサーアプリケーションで特に重要です)。

例 1: スロット 1 のエージェント 1 を MIDI チャンネル 1 に設定し、パターンパッド セクションで「Port P」をオンにします。これで、キーボードのいくつかのトリガーノート が共有されている場合でも、インストゥルメントとパターンを個別にコントロールできま す。シーケンサーに 2 つのトラックを設定し、インストゥルメント用は「Groove Agent -Main」、パターンパッド用は「Groove Agent - Pattern」にルーティングします (チャン ネルはいずれも MIDI チャンネル 1)。同様に、他のエージェントを別の MIDI チャンネ ルに設定します。

シーケンサーでパターンポートがサポートされない場合:

例 2: スロット 1 のエージェント 1 を MIDI チャンネル 1 に設定し、パターンパッド の MIDI チャンネルを 2 に設定します。これで、キーボードのいくつかのトリガーノー トが共有されている場合でも、インストゥルメントとパターンを個別にコントロールでき ます。シーケンサーに 2 つのトラックを設定し、インストゥルメント用は MIDI チャン ネル 1、パターンパッド用は MIDI チャンネル 2 にルーティングします。他のエージェ ントには、別の MIDI チャンネルを選択します。たとえば、スロット 2 のエージェント 2 は MIDI チャンネル 3 に設定し、パターンセクションは 4 に設定します。

もちろん、デフォルトの割り当て (エージェント 1 は MIDI チャンネル 1、エージェン ト 2 は 2、4 つのエージェントのパターンパッドは MIDI チャンネル 5、6、7、8) を 使用しても問題はありません。

キットを個別モードでロードすると、パッドの色、名前、および他のパッド設定はすべて キットごとに個別になるため、重複しないよう考える必要がなくなります。パターンパッ ド設定をロックまたはロック解除する必要がないため、「Lock」オプションはオフになっ ています。

#### 個別モードからグローバルモードへの切り替え

個別モードからグローバルモードに切り替えると、グローバルパターンパッドはデフォルトのパッド設定になります。そのため、パッドには色、名前、排他設定などが設定されていません。グローバルパッドは、4 つのエージェントのパターンパッドから独立して、完全に新しく設定できます。

あるエージェントのパターンパッド設定を、グローバルパターンパッド設定にも使用した い場合があります。この場合、キットラックのエージェントのコンテキストメニューにあ る、設定のコピーアンドペースト機能を使用できます。

#### グローバルモードから個別モードへの切り替え

Groove Agent 4.0 で作成したマルチプリセットでグローバルモードから個別モードに切り替えたとき、エージェントのパターンパッドに個別の設定はありません。そのため、グローバルパッド設定がエージェントのパッド設定に自動的にコピーされます。

#### パターンパッド設定の転送

パターンパッド設定は、エージェントから別のエージェント、エージェントからグローバ ルパターンパッド、またはグローバルパターンパッドから特定のエージェントにコピーで きます。

設定をコピーするには、キットラックのエージェントでコンテキストメニューを開き、コ ピーするものに応じて「Copy Global Pattern Pad Settings」または「Copy Kit Pattern Pad Settings」のいずれかを選択します。

次に設定を貼り付けたいエージェントでコンテキストメニューを再度開き、「Paste To Kit Pattern Pad Settings」または「Paste To Global Pattern Pad Settings」(個別のエージ ェントではなくグローバルパターンパッドに貼り付けたい場合)を選択します。

#### トランスポートコントロールを使用したパターンの再生

個別モードでは、各エージェントに固有のトランスポートコントロールがあります。この 場合、1 つのエージェントでパターンパッドを選択して「Play」をクリックするとパター ンが再生されますが、他のエージェントは再生されません。次に、別のエージェントに切 り替えて、パッドを選択して「Play」を再度クリックすると、2 番めのエージェントの再 生が、再生中のエージェントの現在の位置(「Sync to Beat」がオンの場合)から開始さ れます。「Stop」を押すと、現在のエージェントのみ停止します。

注: すべてのエージェントの再生を同時に開始または停止するには、[Shift] を押しながら 「Play」または「Stop」ボタンをクリックします。

これは「Follow Transport」の場合も同じです。あるエージェントで「Follow Transport」 をオンにすると、そのエージェントはホストシーケンサーの開始/停止コマンドとタイムポ ジションに追従します。他のエージェントで「Follow Transport」をオフにして、追従し ないように設定できます。この場合も、Groove Agent のトランスポートコントロールを 使用して、再生を手動でコントロールできます。

注: すべてのエージェントの「Follow Transport」のオン/オフを同時に切り替えるには、 [Shift] を押しながら「Follow Transport」ボタンをクリックします。

#### 「Jam Mode」 でのパターンの再生

通常モードと同様に、「Jam Mode」を各エージェントで個別に適用できます。複数のエージェントで「Jam Mode」をオンにすると、それらすべてのエージェントのジャムセッションを行なえます。

例: 2 つのスロットに 2 つのキットをロードし、最初のキットで「Jam Mode」をオンに します。「Play」ボタンが点滅しはじめます。パターンパッドをトリガーした直後に再生 が始まります。ここで 2 番めのキットに切り替えて、「Jam Mode」をオンにします。最 初のキットと同様に「Play」ボタンが点滅しはじめ、パターンのトリガーの待機状態にな ります。パッドをトリガーすると、現在の再生位置で最初のキットに加えて再生されます。 このとき、再生中の 2 つのエージェント間を自由に切り替えて、パターンパッドを切り替 えできます。 注: すべてのエージェントの「Jam Mode」のオン/オフを同時に切り替えるには、[Shift] を 押しながら「Jam Mode」ボタンをクリックします。

## MediaBay

検索コラムに、指定したフィルターに応じて使用可能なタグのみが表示される ようになりました。以前のバージョンでは、選択しても意味がないタグもすべ て表示されていました。

## ■パターンエディター

[Ctrl] を押しながら「Drumstick」 ツールでクリックすると、「Snap to Grid」 機能が一時的にオフになり、ノートを自由に配置できます。

### □既知の問題

#### MIDI 出力の録音

Groove Agent の MIDI 出力は、プラグイン MIDI 出力をサポートするホス トアプリケーションでのみ録音できます。現在、Logic、Digital Perfomer、Live などの AU 対応のホストアプリケーションではこの機能はサポートされていま せん。(Groove Agent マニュアル上の AU に関する記述は誤りです。)

### Sonar X3

VST 3 バージョンでは MIDI 出力を録音できません。これは Sonar での不具 合であり、今後のアップデートで修正されます。かわりに VST 2 バージョンを 使用してください。

## Studio One

現在、Studio One では Groove Agent の MIDI 出力を正しく録音できません。これは、Groove Agent から送信されるノートオフメッセージがベロシティー 0 のノートオンメッセージとして解釈されるためです。この問題は、Studio One の今後のアップデートで修正されると考えられます。

## **Fruity Loops**

Fruity Loops 11 では、コントロールを右クリックしたときに、コンテキスト メニューの追加エントリー (「Link to Controller」など) が多数表示されます。 これらのエントリーのいずれかを選択しても、Groove Agent は反応しません。 これは Fruity Loops の不具合であり、Fruity Loops の今後のアップデートで 修正されます。修正が配信されるまでは、Groove Agent で提供されるメニュ ーエントリーのみを選択してください。

## Ableton Live under Mac 10.10

サブプリセットまたは MIDI ファイルセレクターを開くには、三角形のアイコ ンをゆっくりクリックする必要があります。早くクリックすると、ダイアログ が開いてすぐに閉じます。